设备管理 进程监控和维护配置 樊金帅 2018-03-07 发表

V7 AC web页面在概览中,右上角有个警告、报告统计值。有些客户可能不喜欢看到这些值,可以通 过如下的方式清除并永久不显示该值。 在web页面上通过该路径"全部网络"-"概览"-"系统日志"点击左上角清除按钮可以清除当前统计值。 进入命令行通过 undo info-center enable,即可永久关闭web上的该项报表